# インターネットでの申込

パソコンで愛知県スキー連盟ホームページから、 webエントリーにアクセスします

イベントー覧の中から、参加したいイベントの申 込みをクリックします

イベント内容をよく確認し、エントリーしたい種 目/クラスにある申込ボタンをクリックします

ログインIDとパスワードにてログインしてくださ い

画面に従って、必須入力項目を入力し、誓約書を よく読んで同意して申込ボタンをクリックしてく ださい

表示されたエントリー明細を確認し、お支払方法 を選択ください。

コンビニ決済の場合は番号が表示されるのでメモを取るか、印刷してコンピにに持参ください

指定した支払方法で入金ください。入金確認メ-ルが届いたらエントリーは終了です。 受領書は大切に保管ください。 個人登録、グループ登録を事前に行って ログイン IDとパスワード登録を行ってお くと、スムーズに申込作業が進みます。

# セブンイレブン

レジにて『インターネット支払い』とお申し付けの上、 払込票番号をご提示下さい。

# ファミリーマート

情報端末 Fami ポートの「収納票発行」の手順に従って 注文番号(5桁~12桁)を入力してください。申込券が 発行されますのでレジに提示し、お支払い下さい。

### ローソン

店頭の情報端末 Loppi、または、クラブステーション の『インターネット受付』の手順に従って受付番号・ 電話番号を入力してください。受付票が発行されます ので、レジに提示し、お支払下さい

#### サークル K サンクス、ミニストップ

レジにて、『オンライン支払い』とお申し付けの上、オ ンライン決済番号を提示し、お支払下さい

# <u>ペイジー</u>

対応金融機関のインターネットバンキング、モバイル バンキング、ゆうちょ銀行ダイレクト、または、ATM にて「ペイジーで支払い」もしくは「税金・料金払込」 から、収納機関番号・お客様番号・確認番号を入力し、 お支払下さい。